# Eenvoudige netwerkbeheergroepen (SNMP) configureren op een Switch

### Doel

Simple Network Management Protocol (SNMP) is een netwerkbeheerprotocol dat helpt informatie over de apparaten in het netwerk op te nemen, op te slaan en te delen. Dit helpt de beheerder om netwerkproblemen aan te pakken. SNMP gebruikt Management Information Bases (MIBs) om beschikbare informatie op een hiërarchische manier op te slaan. SNMP-groepen worden gebruikt om de SNMP-gebruikers te combineren op basis van toegangsrechten en toestemming tot verschillende SNMP-standpunten bij de MIB's. Elke SNMP-groep wordt uniek geïdentificeerd door een combinatie van groepsnaam en beveiligingsniveaus.

Dit document legt uit hoe u een SNMP-groep op een switch kunt maken en configureren. Er wordt vanuit gegaan dat SNMP-standpunten al voor het apparaat zijn geconfigureerd. Klik <u>hier</u> voor meer informatie.

## Toepasselijke apparaten

- SX250 Series-switches
- Sx300 Series
- Sx350 Series
- SG350X Series
- Sx500 Series
- Sx550X Series

#### Softwareversie

- 1.4.7.05 SX300, SX500
- 2.2.8.04 SX250, SX350, SG350X, SX550X

#### SNMP-groepen op een Switch configureren

Stap 1. Meld u aan bij het webgebaseerde hulpprogramma van de switch.

Stap 2. Wijzig de weergavemodus in Geavanceerd.

**Opmerking:** Deze optie is niet beschikbaar in de SG300 Series en SG500 Series switch. Als u deze modellen hebt, slaat u over naar <u>Stap 3</u>.

| cisco  | Language: | English | • | Display Mode: | Basic   | • | Logout | SNA | About |
|--------|-----------|---------|---|---------------|---------|---|--------|-----|-------|
| itch   |           |         |   |               | Basic   |   |        |     |       |
| iton i |           |         |   |               | Advance | d |        |     |       |

<u>Stap 3.</u> Kies SNMP > Groepen.

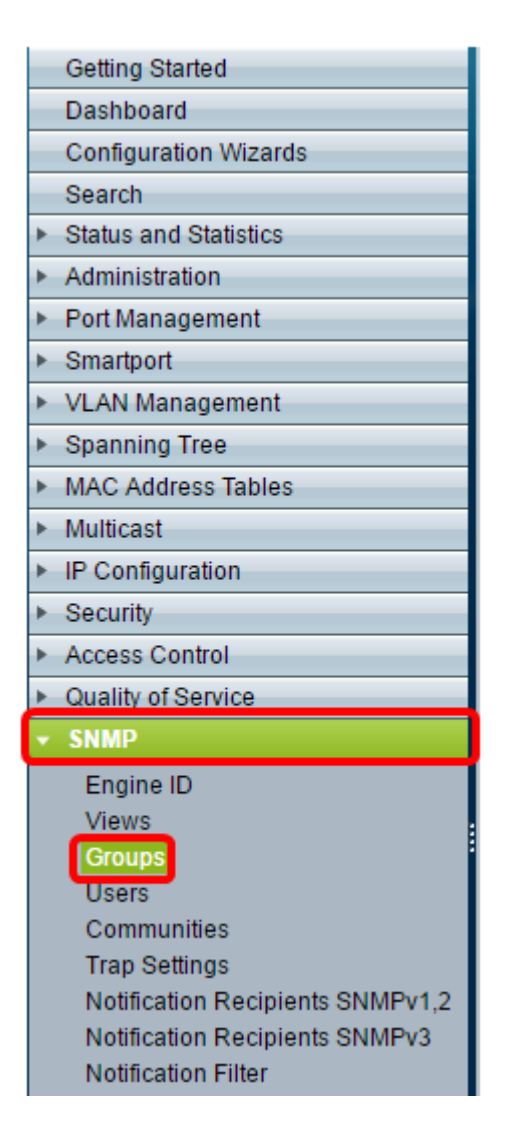

Stap 4. Klik op Add om een nieuwe SNMP-groep te maken.

| Groups                                                               |                                                                       |                |                               |       |        |  |  |  |  |  |
|----------------------------------------------------------------------|-----------------------------------------------------------------------|----------------|-------------------------------|-------|--------|--|--|--|--|--|
| For group configuration to become effective, you may have to configu |                                                                       |                |                               |       |        |  |  |  |  |  |
| Group Table                                                          |                                                                       |                |                               |       |        |  |  |  |  |  |
|                                                                      | Group Name                                                            | Security Model | Model No Authentication Views |       |        |  |  |  |  |  |
|                                                                      |                                                                       |                | Read                          | Write | Notify |  |  |  |  |  |
| 0 re                                                                 | sults found.                                                          |                |                               |       |        |  |  |  |  |  |
| Add Edit Delete                                                      |                                                                       |                |                               |       |        |  |  |  |  |  |
| An * i                                                               | An * indicates that the corresponding group configuration is inactive |                |                               |       |        |  |  |  |  |  |

Stap 5. Voer de naam van de SNMP-groep in het veld groepsnaam.

| 🗢 Group Name:   | SNMP_Group1                                                | (11/30 characters used) |
|-----------------|------------------------------------------------------------|-------------------------|
| Security Model: | <ul> <li>SNMPv1</li> <li>SNMPv2</li> <li>SNMPv3</li> </ul> |                         |

**Opmerking:** In dit voorbeeld is de groepsnaam SNMP\_Group1.

Stap 6. Kies de radioknop voor de SNMP versie in het gebied Security Model. De opties zijn:

- SNMPv1 Deze optie betekent dat er geen authenticatie en geen privacy is.
- SNMPv2 Deze optie omvat de meeste SNMPv1 functies. Het voorziet ook in verificatie om ervoor te zorgen dat de SNMP-berichten tussen geautoriseerde entiteiten worden uitgewisseld.
- SNMPv3 Deze optie neemt de SNMPv2-functies in en biedt verificatie samen met privacy aan om ervoor te zorgen dat alleen geautoriseerde entiteiten de SNMPberichten kunnen bekijken.

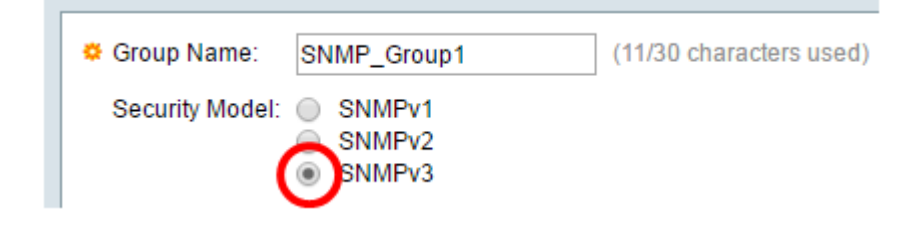

Opmerking: In dit voorbeeld wordt SNMPv3 gekozen.

Stap 7. Controleer de vinkjes **Enable** die overeenkomen met het gewenste beveiligingsniveau voor de nieuwe SNMP-groep. De opties zijn:

- Geen verificatie en geen privacy Deze optie betekent dat geen verificatie en geen gegevensencryptie aan de groep worden toegewezen.
- Verificatie en geen Privacy Deze optie authenticeert SNMP-berichten en garandeert dat hun oorsprong echt is.
- Verificatie en privacy Deze optie authentiek SNMP-berichten en versleutelt deze.

| ۰ | Group Nai  | me: SNMP_Group1 (                 | 11/30 c | haracters | s used) |   |       |
|---|------------|-----------------------------------|---------|-----------|---------|---|-------|
|   | Security M | lodel: SNMPv1<br>SNMPv2<br>SNMPv3 |         |           |         |   |       |
|   | Enable     | Security Level                    | View    |           |         |   |       |
|   |            | No Authentication and No Privacy  |         | Read      | Default | Ŧ | Write |
|   |            | Authentication and No Privacy     |         | Read      | Default | Ŧ | Write |
|   |            | Authentication and Privacy        |         | Read      | Default | ¥ | Write |
|   | Apply      | Close                             |         |           |         |   |       |

Stap 8. De SNMP-weergave is de subset van MIB-objecten die aan een SNMP-groep kunnen worden toegewezen om de schrijf-, lees- en kennisgevings rechten van SNMP-gebruikers te controleren via MIB-objectinformatie. Controleer de gewenste toegangsrechten zoals Lezen, Schrijven en inlichten van vinkjes en kies de gewenste weergave in de vervolgkeuzelijst voor de nieuwe SNMP-groep. De vervolgkeuzelijst bevat zowel de standaardinstellingen als de door de gebruiker ingestelde weergave.

- Lees De beheertoegang is alleen-lezen voor de gekozen weergave.
- Schrijf De beheerstoegang is schrijfbaar voor de gekozen weergave.
- Melden: er wordt een waarschuwing naar de SNMP-gebruikers gestuurd wanneer er een gebeurtenis plaatsvindt in de gekozen weergave. Dit is alleen beschikbaar voor SNMPv3.

| Enable | Security Level                   | View |      |         |   |       |         |   |        |                |          |
|--------|----------------------------------|------|------|---------|---|-------|---------|---|--------|----------------|----------|
|        | No Authentication and No Privacy |      | Read | Default | Ŧ | Write | Default | Ŧ | Notify | Default v      | 1        |
|        | Authentication and No Privacy    |      | Read | Default | Ŧ | Write | Default | Ψ | Notify | Default v      | <u> </u> |
|        | Authentication and Privacy       |      | Read | Default | • | Write | Default | ۳ | Notify | DefaultSuper • | - I      |

Stap 9. Klik op **Toepassen** om de SNMP-groep op het actieve configuratiebestand op te slaan.

| • | Group Nar<br>Security M | me: SNMP_Group1 (<br>lodel: SNMPv1<br>SNMPv2<br>SNMPv3 | 11/30 c | haracters | s used) |   |   |       |
|---|-------------------------|--------------------------------------------------------|---------|-----------|---------|---|---|-------|
|   | Enable                  | Security Level                                         | View    |           |         |   |   |       |
|   |                         | No Authentication and No Privacy                       |         | Read      | Default |   |   | Write |
|   |                         | Authentication and No Privacy                          |         | Read      | Default |   |   | Write |
|   |                         | Authentication and Privacy                             | 1       | Read      | Default | T | 1 | Write |
|   | Apply                   | Close                                                  |         |           |         |   |   |       |

Stap 10. (Optioneel) Als het beveiligingsmodel of het beveiligingsniveau van de geconfigureerde groep moet worden gewijzigd, controleert u het bijbehorende aankruisvakje en klikt u op **Bewerken** om de wijzigingen door te voeren.

| Enable | Security Level                   | View |      |         |   |       |         |   |   |        |                |
|--------|----------------------------------|------|------|---------|---|-------|---------|---|---|--------|----------------|
|        | No Authentication and No Privacy |      | Read | Default | Ψ | Write | Default | Ŧ |   | Notify | Default v      |
|        | Authentication and No Privacy    |      | Read | Default | Ŧ | Write | Default | Ŧ |   | Notify | Default v      |
|        | Authentication and Privacy       | 1    | Read | Default | ۳ | Write | Default | • | 1 | Notify | DefaultSuper • |

Stap 1. (Optioneel) Om de groepen uit de tabel van de groep te verwijderen, controleert u het bijbehorende vakje en vervolgens klikt u op **Verwijderen**.

| Gro                                                                                                    | Groups          |                |        |            |          |        |          |        |               |         |              |  |
|----------------------------------------------------------------------------------------------------|-----------------|----------------|--------|------------|----------|--------|----------|--------|---------------|---------|--------------|--|
| For group configuration to become effective, you may have to configure the corresponding parameters on the Views page. |                 |                |        |            |          |        |          |        |               |         |              |  |
| Gro                                                                                                    | Group Table     |                |        |            |          |        |          |        |               |         |              |  |
|                                                                                                    | Group Name      | Security Model | No Aut | henticatio | on Views | Authen | tication | Views  | Privacy Views |         |              |  |
|                                                                                                    |                 |                | Read   | Write      | Notify   | Read   | Write    | Notify | Read          | Write   | Notify       |  |
|                                                                                                    | SNMP_Group      | SNMPv3         |        |            |          |        |          |        | Default       | Default | DefaultSuper |  |
| SNMP_Group1 SNMPv3 Default Default DefaultSuper                                                                        |                 |                |        |            |          |        |          |        |               |         |              |  |
|                                                                                                    | Add Edit Delete |                |        |            |          |        |          |        |               |         |              |  |

Stap 12. (Optioneel) Klik op **Save** om de instellingen in het opstartconfiguratiebestand op te slaan.

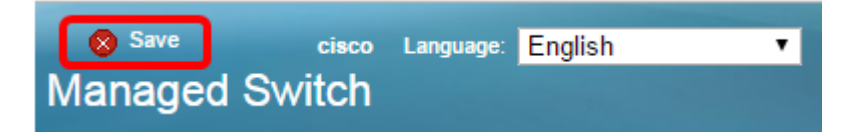

U moet nu SNMP-groepen op uw switch hebben ingesteld.